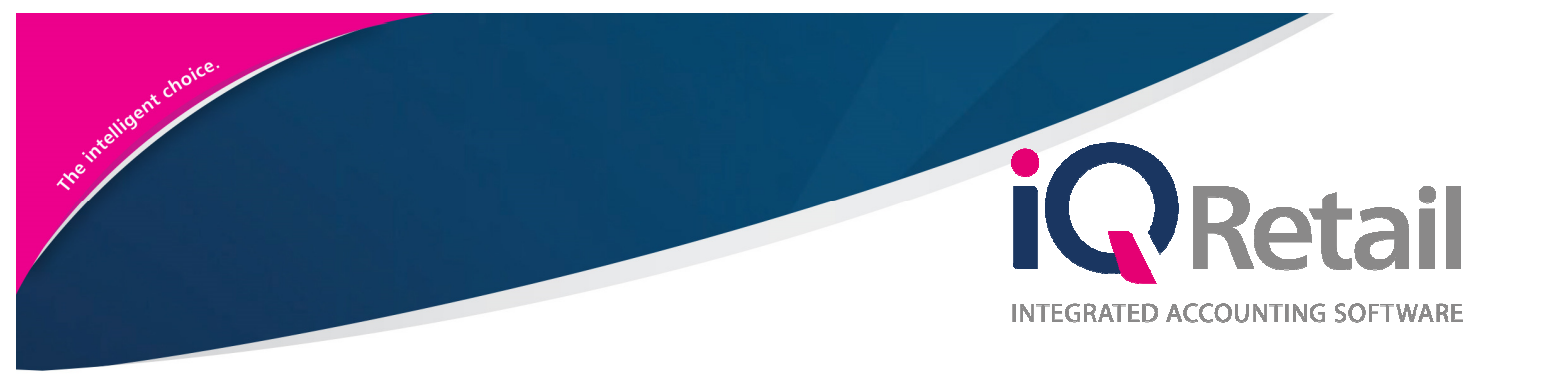

# IQ DEBTORS ACCOUNT VERIFICATION

25 Quantum Road | Moonstone Building | First Floor | Technopark | Stellenbosch | 7600 Tel: +27 21 880 0420 | Fax: +27 21 880 0488 | Email: info@iqretail.co.za | www.iqretail.co.za VAT Number: 4760205510 | Company Reg. 2000/020305/07

# PREFACE

This is the IQ Debtors Account Verification reference guide for IQ Business & IQ Enterprise software systems.

The document will aid in the understanding and configuration of the IQ Debtors Account Verification for it to function correctly.

Although every effort has been made to keep this IQ Debtors Account Verification document up to date, some of the screen examples may not be 100% the same as the ones reflected in previous versions of IQ Debtors Account Verification. This is due to the continuous development and improvement of the IQ Debtors Account Verification.

Unfortunately, there will be a discrepancy from time to time. We do apologize for the inconvenience that it may cause.

Should you feel that the IQ Debtors Account Verification document is inadequate or requires further explanation or more and better examples, please feel free to email us.

We would love to have some feedback to improve the IQ Debtors Account Verification document in some way or another.

Regards,

IQ Retail (PTY) LTD

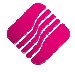

# CONTENTS

| INTRODUCTION                                                                                                    | 4                                          |
|----------------------------------------------------------------------------------------------------|--------------------------------------------|
| SETUP                                                                                                    | 4                                          |
| STEP 1                                                                                                    | 4                                          |
| STEP 2                                                                                                    | 4                                          |
| ENABLE ACCOUNT VERIFICATION<br>CREATING PASSWORD FOR INDIVIDUAL ACCOUNT USERS                                                                                                    | <b>6</b><br>7                              |
| EDITING SELECTION OPTIONS<br>ADD<br>EDIT<br>DELETE<br>ADDING A VERIFICATION PASSWORD                                                                                                    | <b>7</b><br>7<br>7<br>8                    |
| PROCESSING WITH ACCOUNT VERIFICATIONS<br>PROCESSING OPTIONS (INVOICING)<br>PASSWORD CONFIRMATION<br>OVERRIDE PASSWORD<br>CASH SALE – CREDIT PURCHASE<br>F5 CUSTOMER SELECTION<br>VERIFICATION PASSWORD – CREDIT PURCHASE<br>OVERRIDE PASSWORD | 9<br>9<br>10<br>10<br>11<br>12<br>13<br>14 |
| HOW TO VIEW THE DEBTORS ACCOUNT VERIFICATION SELECTION<br>CHECKING ACCOUNT VERIFICATION<br>VIEWING THE USER NUMBER ON THE TRANSCATION FROM THE PASSWORD VERIFICATION                                                                          | <b>15</b><br>15<br>16                      |
| SECURITY<br>ALLOW ACCOUNT VERIFICATION SELECTION (10135)<br>ALLOW OVERRIDE IN ACCOUNT VERIFICATION (100123)<br>SECURITY CODES AMENDMENTS FOR DEBTORS & CREDITORS ATTACHMENTS                                                                  | <b>18</b><br>18<br>19<br>19                |

# INTRODUCTION

Account verification for Debtors will allow the user to supply a verification password to each Debtor Contact(s) per selected processing module(s).

Once verification has been enabled, the verification password feature will be displayed upon processing, to allow the client to enter his/her password to continue with the processing of the document.

No processing will be allowed to continue if an incorrect password has been entered and the verification feature is enabled.

- Once verification has been activated/enabled in Debtors→ Maintenance, the option will require a verification password within the multiple contact form.
- Specific processing modules can be selected to enable account verification per processing module.
- Entering the verification password and re-entering the password is required by the client/user. This is a standard process to ensure the accuracy of the password and prevent password typing errors.
- A unique password per contact is required by the system, this will ensure correct verifications upon processing of the verified client/user. Duplicate passwords are not allowed within the selected debtor.
- Once the Debtors account is selected in the processing module the verification password screen will be presented to the client/user in the processing modules.
- Verification will be shown once the debtor has been selected and before the processing of documents commence.

**NOTE:** Debtors Account Verification will be available in the following modules: Invoices/Recurring Charges, Credit Notes, Sales Orders, Quotes, Job Cards, Point of Sale, Debtors Receipts and Agent Transactions.

# SETUP

#### **STEP 1**

The first thing to do is to enable Debtors Account Verification in the system.

From the IQ Main menu  $\rightarrow$  Utilities  $\rightarrow$  Setup  $\rightarrow$  Company Details  $\rightarrow$  Default Settings 1  $\rightarrow$  Enable Debtors Account Verification.

#### **STEP 2**

The go to do is to enable Debtors Account Verification in the system.

From the IQ Main menu  $\rightarrow$  Utilities  $\rightarrow$  Setup  $\rightarrow$  Company Details  $\rightarrow$  Default Settings 1  $\rightarrow$  Enable Debtors Account Verification.

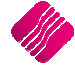

# From the IQ Main menu $\rightarrow$ Utilities $\rightarrow$ Setup $\rightarrow$ Company Details $\rightarrow$ Default Settings 1 $\rightarrow$ Enable Debtors Account Verification.

| iQ   |                                                             | Company Details Version 2016.0.0.0                                                                           |  |  |  |  |  |  |  |  |
|------|-------------------------------------------------------------|----------------------------------------------------------------------------------------------------|--|--|--|--|--|--|--|--|
| Comp | any Details Company Logo Control Numbers Default Settings ( | 1) Default Settings (2) Enterprise Settings Closing Dates Integration Accounts Tax Rates EMail Extra Charges |  |  |  |  |  |  |  |  |
| Defa | It Settings - Page 1                                        |                                                                                                    |  |  |  |  |  |  |  |  |
| Г    |                                                             |                                                                                                    |  |  |  |  |  |  |  |  |
| -    |                                                             | an option, start typing. Up and down arrows move between nignlighted items.                                  |  |  |  |  |  |  |  |  |
|      | Enable Tender Screen Security                               | Use Auto Manufacturing in invoicing     Display all available Prices for Custom Price list                   |  |  |  |  |  |  |  |  |
|      | Enable Supervisor Overrides on Tender Screen                | Auto-Generate References for Ledger Journals Ask for Volumetric Detail Automatically                         |  |  |  |  |  |  |  |  |
|      | Stock Adjustment Confirmation                               | Enable Wildcard / Partial searching for Lookup Dialogs     Allow Document Scanning in Deliveries             |  |  |  |  |  |  |  |  |
|      | Link Major and Minor Departments                            | Automatically Allocate to Uldest Balance Allow Multiselect processing of Documents                           |  |  |  |  |  |  |  |  |
|      | Link Minor Departments and Stock Categories                 | Allow Changing of Line Total in Processing Module Allow Mandatory field setup for Debtors/Creditors          |  |  |  |  |  |  |  |  |
|      | Link Stock Categories and Stock Ranges                      | Entorce Completion or User Denned Heids in Processing     Enable Debtors Account Verification                |  |  |  |  |  |  |  |  |
|      | Enable Quotes & Purchase Order Indicator                    | Crable Style Management                                                                                      |  |  |  |  |  |  |  |  |
|      | Link Job card Number to Purchase Order                      | Crable Cash Deposits in Order Modules                                                                        |  |  |  |  |  |  |  |  |
|      | Limit Quantity on GRV from Purchase Order                   | Chapter Lassy Literation in Quotes                                                                           |  |  |  |  |  |  |  |  |
|      | Enable External Charges                                     | Crable Consolidated Ordering                                                                                 |  |  |  |  |  |  |  |  |
|      | Disable Dot Matrix Advanced Printing Options                | chable Consolidated Ordering Auto Transfering                                                                |  |  |  |  |  |  |  |  |
|      | Enable Weekly Age Analysis Reports                          | Relax Supplier Invoice No Checking (Limit To Supplier)                                                       |  |  |  |  |  |  |  |  |
|      | Show Auto Generated Relations                               | Crable GRV Control Total                                                                                     |  |  |  |  |  |  |  |  |
|      | Do order control on purchase orders                         | Enable Multiple Beeps on Item Not Found Errors                                                               |  |  |  |  |  |  |  |  |
|      | Print Debtors Receipts in Involcing                         | Enable Voucher Tender Validation                                                                             |  |  |  |  |  |  |  |  |
|      | Enable Deliveries and Collections                           | Clear Expired vouchers on End of Day                                                                         |  |  |  |  |  |  |  |  |
|      | Show Supplier Code in Processing Module                     | Enable IV Licenses in Sales Urgers                                                                           |  |  |  |  |  |  |  |  |
|      | Check for Duplicate Order Numbers in Processing Module      | Chable One Step Warehouse Institers                                                                          |  |  |  |  |  |  |  |  |
|      | Stock Multiple bin Locations                                | Allow Line by Line Great limit check                                                                         |  |  |  |  |  |  |  |  |
|      | PDF Exports - Use Embedded Fonts                            | Show Landed Cost in Processing                                                                               |  |  |  |  |  |  |  |  |
|      | Use Rep Per Line Item In Processing Module                  | Prevent Discount Lender % on Promotions                                                                      |  |  |  |  |  |  |  |  |
|      | Auto-Populate Account Numbers                               | Prevent Discount Tender % on Ivon Discount Ttems                                                             |  |  |  |  |  |  |  |  |
|      | C C C C C C C C C C C C C C C C C C C                       | >                                                                                                    |  |  |  |  |  |  |  |  |
|      |                                                             |                                                                                                    |  |  |  |  |  |  |  |  |
|      | Enable this setting to                                      | Allow Debtor Account Verification security check in the Processing Modules.                                  |  |  |  |  |  |  |  |  |
|      |                                                             |                                                                                                    |  |  |  |  |  |  |  |  |
|      |                                                             |                                                                                                    |  |  |  |  |  |  |  |  |
|      |                                                             |                                                                                                    |  |  |  |  |  |  |  |  |
| L    |                                                             |                                                                                                    |  |  |  |  |  |  |  |  |
|      |                                                             |                                                                                                    |  |  |  |  |  |  |  |  |
|      |                                                             |                                                                                                    |  |  |  |  |  |  |  |  |
|      |                                                             |                                                                                                    |  |  |  |  |  |  |  |  |
|      |                                                             | Accent                                                                                                    |  |  |  |  |  |  |  |  |
|      |                                                             | <u>H</u> ucht                                                                                                |  |  |  |  |  |  |  |  |
|      |                                                             |                                                                                                    |  |  |  |  |  |  |  |  |

The go to do is to enable Debtors Account Verification on the system.

From the IQ Main menu  $\rightarrow$  Debtors  $\rightarrow$  Maintenance  $\rightarrow$  Edit or Add.

| iC | 2           |          |                  |                    |               | IQ Enterpri | se: IQ Ret | ail - Trai   | ining Exar           | nple Comp            | bany             |                   |               | -                      |
|----|-------------|----------|------------------|--------------------|---------------|-------------|------------|--------------|----------------------|----------------------|------------------|-------------------|---------------|------------------------|
|    | Processing  | Debtors  | Creditors        | Stock              | Ledge         | r Utilities | Support    | : Poin       | t of Sale            | Windows              | Help             | Shortcuts         |               |                        |
|    | į.          | COLE     | <b>199</b>       | <b>1</b>           | J. B.         |             | 1          |              | %                    |                      | Real Contraction | <b>(</b>          | ¢             | 1                      |
|    | Maintenance | Receipts | Cash<br>Deposits | Deposit<br>Refunds | Journals<br>* | Allocations | Enquiries  | Reports<br>* | Interest<br>Charging | Recurring<br>Charges | Marketing        | Credit<br>Control | Notifications | Close Debtor<br>Period |
|    |             |          |                  |                    |               |             | De         | btors        |                      |                      |                  |                   |               |                        |

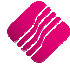

## **ENABLE ACCOUNT VERIFICATION**

The enable Account Verification option will be available on the Debtor Maintenance screen for each debtor individually.

|                               | ail                 |                    |                   |                       |                   |             |          |                           |                      |       |
|-------------------------------|---------------------|--------------------|-------------------|-----------------------|-------------------|-------------|----------|---------------------------|----------------------|-------|
| unt Details Picture N         | Multiple Contacts/I | Delivery Addresses | User Defined Data | Recurring Charge      | es B2B/EDI        | Store Dep   | artments | Extra Charges             |                      |       |
| Account Number                | ABC001              |                    | De                | elivery Address       | 78 Main Road      |             |          | Normal Rep                | 1                    |       |
| Name                          | ABC Store (Pty      | ) Ltd              |                   |                       | Stellenbosch      |             |          | Group Account             | -                    | Ū     |
| Alternative Name              |                     |                    |                   |                       | 7600              |             |          | Terms                     | 60 Dave              |       |
| Trading As                    |                     |                    |                   |                       |                   |             |          | Credit Limit              | 00 Days              | 5 000 |
| Title                         | Mr                  |                    | Deliv             | erv Postal Code       |                   |             |          | Enforce Credit Limit Chec | king 🔽 Tick for Yes  |       |
| Initials                      | Z                   |                    |                   | elivery Route         |                   | 1           |          | Insured Credit Limit      |                      |       |
| I.D. Number                   |                     |                    |                   | MS Marketing          | Tick for Ve       |             |          | Interest Risk Profile     |                      |       |
| Contact                       |                     |                    | Ce                | Inhone Number         |                   | 5           | •        | Exclude from Interest ?   | Tick for Yes         |       |
| Birthday                      |                     |                    | ~ ~               | Eax Number            |                   |             |          | Export Status             | 1 Harres             |       |
| Company Registr No.           |                     |                    |                   | Bank Name             |                   |             |          | Invoice Disc%             |                      | 0.00  |
| Debtor Group                  |                     | No Group           |                   | Bank Account          |                   |             |          | Apply as Line Discount    | Tick for Ves         | 0.00  |
| Debtor Sub Group              | *                   |                    | Ba                | ok Sub Account        |                   |             | _        | Sottlement Discourt       | Je nector res        | 0.00  |
| On Hold                       | Click for           | Options            | Ba                | nk Branch Code        |                   |             |          | Setuement Disc 76         | h.                   | 0.00  |
| Status                        | CICKIO              | Options            | Ba                | ank Eft Number        |                   |             |          | Own Price Lint            | Own pricelist        | ~     |
| Area                          |                     |                    | Bar               | k Account Type        |                   |             |          | Default Laward            | Price List 3 - Cust5 | -     |
| Postal Addross                | DO Rev 122          |                    | Darl              | Drase Of Devenant     | Total for Ve      | _           | ~        | Derault Layout            | Layout 1             | ~     |
| Postal Address                | PO Box 125          |                    | Ddrik             | Mail Address          | dimension for the | 5           | -        | Payment Method            | Not Selected         | ¥     |
|                               | TCOO                |                    |                   | Mail Documents        | umechtisa ug      | mail.com    |          | Allow Cook Colo           | Tel for Yes          |       |
|                               | 7600                |                    |                   | Tax (VAT) po          | IV HICK TOF TE    | •           | 1        | Allow Cash Sale           | Tick for Yes         |       |
| Destal Code                   | 8                   |                    |                   | Vat Status            | N. Ly Let         |             |          | Require Inv Order No      | I lick for tes       |       |
| Country                       |                     |                    |                   | Currency              | Normal Vat Cl     | ent         | ~        | Notification              |                      | ~     |
| Country<br>Tolophone Number 1 | 001 455 1004        |                    |                   | his Assessed Vasifier | Fire Cliv         | k for Optio | 06       |                           |                      |       |
| Telephone Number 1            | 021 456 1234        |                    | Ena               | Die Account Verifica  | ation Circ        | K IOI Opuo  | (IS      |                           |                      |       |
| Telephone Number 2            |                     |                    | Enter             | Verification Passwi   | ord(s) Verific    | ation Passv | vora(s)  |                           |                      |       |
| ~                             |                     |                    |                   |                       |                   |             |          |                           |                      |       |

After selecting the enable account verification check box, the Select Processing Module screen will appear.

Choose from the list of Invoices/Recurring Charges, Credit Notes, Sales Orders, Quotes, Job Cards, Point of Sale, Debtors Receipts and Agent Transactions.

| iQ                        | Select Processing Module Version 2016.0.0.0 | ? ×                 |
|---------------------------|---------------------------------------------|---------------------|
| Invoices and/or Recurring | Charges                                     |                     |
| Credit Notes              |                                             | ✓                   |
| Sales Orders              |                                             | <ul><li>✓</li></ul> |
| Quotes                    |                                             | <ul><li>✓</li></ul> |
| Job Cards                 |                                             | <ul><li>✓</li></ul> |
| Point of Sale             |                                             |                     |
| Debtors Receipts          |                                             | <ul><li>✓</li></ul> |
| Agent Transactions        |                                             | <ul><li>✓</li></ul> |
| Selection ES              | C Cancel F10 Acc                            | cept                |

Select the relevant module, to select all options, right click and choose to select all.

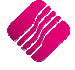

#### **CREATING PASSWORD FOR INDIVIDUAL ACCOUNT USERS**

The first thing to do is to enable Debtors Account Verification on the debtor's account and then add or edit Multiple Contacts with passwords.

From the IQ Main menu  $\rightarrow$  Debtors  $\rightarrow$  Maintenance  $\rightarrow$  Edit or Add  $\rightarrow$  Select the Multiple Contacts/Delivery Addresses Tab  $\rightarrow$  Add or Edit.

|                                              | Debtor Mai       | ntenance l   | Q Retail - T | raining Exar     | nple Compa      | ny Version  | 2016.0.0.0    |                 | ? × |
|----------------------------------------------|------------------|--------------|--------------|------------------|-----------------|-------------|---------------|-----------------|-----|
|                                              |                  |              |              |                  |                 |             |               |                 |     |
| Account Details Picture Multiple Contacts/De | livery Addresses | User Defined | Data Recurri | ing Charges   B2 | B / EDI Store D | Departments | Extra Charges |                 |     |
| AUTO ACCOUNT DBRANCH NAME                    | CONTACT          | ADDRESS1     | ADDRESS2     | ADDRESS3         | ADDRESS4        | NUMBER      | CELLPHONE F   | AX EMAIL        | ^   |
| 6 ABC001 002 ABC Store                       | Henry            |              |              |                  |                 | 021 880 00  |               | henry@abc.co.za |     |
| 5 ABC001 001 ABC Stores                      | Jenny            |              |              |                  |                 | 465465454   |               | jenny@abc.co.za |     |
|                                              |                  |              |              |                  |                 |             |               |                 |     |
|                                              |                  |              |              |                  |                 |             |               |                 | >   |

#### **EDITING SELECTION OPTIONS**

#### ADD

The Add option allows the user to add Multiple Contact/Delivery Address Details.

#### EDIT

The Edit option allows the user to edit or change an existing Multiple Contact/Delivery Address Details, allows password to be added if Multiple contact existed before the Debtors Verification selection.

#### DELETE

The Delete option allows the user to delete a Multiple Contact/Delivery Address Details that will not be used again.

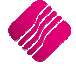

#### ADDING A VERIFICATION PASSWORD

Select the browse button under the Verification Password option.

| Debtor Delive                                                                                                    | ry Addresses Version 2016.0.0.0 ? ×            |
|----------------------------------------------------------------------------------------------------|------------------------------------------------|
| Enter Branch Number<br>Enter Company Name<br>Contact Name<br>Enter Contact Number<br>Enter Address 1<br>Enter Address 2<br>Enter Address 3<br>Enter Address 4<br>Cellphone<br>Fax Number<br>Email Address | 003<br>ABC Stores<br>Barry<br>082 000 0000<br> |
| Use Email Address For<br>Verification Password                                                                                                    | F10 Accept                                     |

Once the browse button has been selected the Password Verification screen will appear, type the user Password twice.

| iQ                           | Change Verification Passv | vord Version 2016.0.0.0 | ? | × |
|------------------------------|---------------------------|-------------------------|---|---|
| Password<br>Re-Type Password |                           | ****                    |   |   |
| Selection                    | SC Cancel                 | F10 Accept              |   |   |

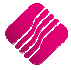

## **PROCESSING WITH ACCOUNT VERIFICATIONS**

Debtors Verification can be used in the various processing modules (Invoices/Recurring Charges, Credit Notes, Sales Orders, Quotes, Job Cards, Point of Sale, Debtors Receipts and Agent Transactions) and when using a Point of Sale Cash account selecting a Debtors Credit Purchase.

#### **PROCESSING OPTIONS (INVOICING)**

From the IQ Main menu  $\rightarrow$  Processing  $\rightarrow$  Invoicing  $\rightarrow$  Select the Debtors Account Number.

| iC | 2          |                 |                    |                     |                 | IQ E               | Enterprise | e: IQ Ret    | tail - Trai        | ining Exa          | mple Cor             | npany                 |                      |                            | -      | ٦ | × |
|----|------------|-----------------|--------------------|---------------------|-----------------|--------------------|------------|--------------|--------------------|--------------------|----------------------|-----------------------|----------------------|----------------------------|--------|---|---|
| ſ  | Processing | g De            | btors              | Creditors           | Stock           | Ledger             | Utilities  | Suppor       | t Poin             | t of Sale          | Windows              | Help                  | Shortcuts            |                            |        |   |   |
|    | lnvoicing  | Credit<br>Notes | Goods<br>Receiving | Returned<br>g Goods | Sales<br>Orders | Purchase<br>Orders | Quotes     | Job<br>Cards | Debtor<br>Receipts | Debtor<br>Journals | Creditor<br>Journals | Agent<br>Transactions | Request<br>For Quote | Supplier<br>Delivery Notes | Claims |   |   |
|    |            |                 |                    |                     |                 |                    |            | Proc         | essing             |                    |                      |                       |                      |                            |        |   |   |

Select the Account number for the Debtor, once the account number has been selected the Account Verification Password screen will appear.

Allow the person from the customer company to enter his or her password.

| iQ                                                                                                    |                                                                    | IC               | ) Enterprise: I                                                                                                    | Q Retail - Tra   | aining Exam    | ple Company                                                         | - [Invoicin                 | g Version            | 2016.0.0.         | 0]                                                                                                    | -                |                          |
|----------------------------------------------------------------------------------------------------|--------------------------------------------------------------------|------------------|----------------------------------------------------------------------------------------------------|------------------|----------------|---------------------------------------------------------------------|-----------------------------|----------------------|-------------------|----------------------------------------------------------------------------------------------------|------------------|--------------------------|
| Processing                                                                                                    | Deptors                                                            | Creditors        | Stock Ledge                                                                                                    | er Utilities     | Support        | Point of Sale                                                       | Windows                     | Help                 | Shortcuts         |                                                                                                    |                  | _ = X                    |
| Processing<br>Account Detai<br>Account No<br>Name and Add<br>ABC Store (Pt<br>78 Main Road<br>Stellenbosch<br>Tel<br>Email lisad@iq | Debtors<br>is<br>ABC001<br>fress Details<br>y) Ltd<br>retail.co.za |                  | Invoice Details<br>Invoice Details<br>Invoice Date<br>Invoice Number<br>Delivery Methor<br>Order Number<br>Rep Number<br>Invoice Memo | 06/05/2016       | Support        | Point of Sale<br>Additional Deta<br>Store Departme<br>Source Docume | Windows<br>ils<br>ent<br>No | Help<br>t Applicable | Shortcuts         | Totals<br>Invoice Indu<br>Yes<br>Cash Sale<br>Yes<br>Internal Order I<br>Goods Total<br>Discount Amnt | sive No No No    | 0.00<br>0.00             |
| Invoice Disc %                                                                                                    |                                                                    | 0.00 👻           | Delivery Note N                                                                                                    | • <b>iQ</b> Acco | ount Verifica  | tion Version                                                        |                             |                      |                   | Vat Amount                                                                                            |                  | 0.00                     |
| Code                                                                                                    |                                                                    | Description      |                                                                                                    | Veri             | fication Pas   | sword                                                               | Retai                       | e                    | Qty               | Disc %                                                                                                | Total            | ×                        |
|                                                                                                    |                                                                    |                  | 0.00<br>0.00<br>0.00<br>0.00                                                                                                    |                  |                |                                                                     |                             |                      | Promotio<br>Total | n Discount                                                                                            | Calculate Pr     | omotions<br>0.00<br>0.00 |
| Supervisor Log                                                                                                    | off Import F                                                       | F7 Long Desc. F8 | Item Details                                                                                                    | Use              | r Defined Data |                                                                     |                             | Actions              | Flash             | F6 Process & I                                                                                        | Display F10 Proc | cess & Print             |

Once the password has been entered correctly, the IQ user can continue with the transaction.

#### **PASSWORD CONFIRMATION**

Once the password has been entered correctly, an information screen will appear stating the Debtor user name and the company name specifying the verification has been successful. Selecting Ok and normal processing can proceed.

| iQ                                                                                                    |           |               | IQ Enterpr                                                                             | rise: IQ                                            | Retail - Tra | ining Exam                                  | ple Company                                     | - [Invoic        | ing Version    | 2016.0.0.0         | )]                                                                                                    |                   | - 0 ×                      |
|----------------------------------------------------------------------------------------------------|-----------|---------------|----------------------------------------------------------------------------------------|-----------------------------------------------------|--------------|---------------------------------------------|-------------------------------------------------|------------------|----------------|--------------------|----------------------------------------------------------------------------------------------------|-------------------|----------------------------|
| Processing                                                                                                    | Debtors   | Creditors     | Stock                                                                                  | Ledger                                              | Utilities    | Support                                     | Point of Sale                                   | Window           | s Help         | Shortcuts          |                                                                                                    |                   | - 🔿 X                      |
| Account Details<br>Account No ABI<br>Name and Address<br>ABC Store (Pty) 173 Main Road<br>Stellenbosch<br>Tel<br>Email issad@igrets<br>Invoice Disc % | ail.co.za |               | Invoice D<br>Invoice N<br>Delivery I<br>Order Nu<br>Rep Num<br>Invoice N<br>Delivery I | etails<br>late<br>umber<br>Method<br>her<br>Note No | 06/05/2016   | v<br>unt Verifica<br>Bary fror<br>has has b | Additional Det<br>Store Departm<br>Source Docum | ails<br>ent<br>? | Not Applicable | Qty                | Totals<br>Invoice Inclus<br>© Yes<br>Cash Sale<br>Yes<br>Internal Order N<br>Goods Total<br>Discount Amnt<br>Vat Amount<br>Total Quantity<br>Disc % | Ne No No No Total | 0.00 0.00 0.00 0.00        |
|                                                                                                    |           |               |                                                                                        |                                                     |              |                                             |                                                 |                  |                | Promotion<br>Total | n Discount                                                                                                    | Calculate         | Promotions<br>0.00<br>0.00 |
| Supervisor Logoff                                                                                                    | Import    | F7 Long Desc. | S Item Details                                                                         | 5                                                   | User         | Defined Data                                |                                                 |                  | Actions        | Flash              | F6 Process & D                                                                                                    | isplay F10 P      | rocess & Print             |

#### **OVERRIDE PASSWORD**

An Administrator/Supervisor can override the verification password by right clicking on the verification screen background displaying the Supervisor Override or by selecting the Override button

This option will allow the user to override a transaction if the user has not yet created a password for the user or for the customer that has perhaps forgotten the password.

| iQ Acco | ount Verification Version                                                                                       | ?  | × |
|---------|----------------------------------------------------------------------------------------------------|----|---|
|         |                                                                                                    |    |   |
| Veri    | fication Password                                                                                               |    |   |
|         |                                                                                                    |    |   |
|         |                                                                                                    |    |   |
|         | Supervisor Override                                                                                             |    |   |
|         | INCOLOR DE LA COLOR DE LA COLOR DE LA COLOR DE LA COLOR DE LA COLOR DE LA COLOR DE LA COLOR DE LA COLOR DE LA C | Re |   |

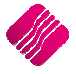

### **CASH SALE – CREDIT PURCHASE**

| iQ |       |              |                      |                             |                         | IQ En           | terprise      | : IQ Reta      | il - Tr       | aining Exa   | ample Co       | ompany               |                 |            |                      | - | ٥ | × |
|----|-------|--------------|----------------------|-----------------------------|-------------------------|-----------------|---------------|----------------|---------------|--------------|----------------|----------------------|-----------------|------------|----------------------|---|---|---|
|    | Proce | essing       | Debtors              | Creditors                   | Stock Leo               | lger U          | tilities      | Support        | Po            | int of Sale  | Window         | ws Help              | Short           | cuts       |                      |   |   |   |
| -  | M     |              |                      | Š                           | Š                       | 6               |               |                | •             | Ê            | 2023           | Û                    | $\bigotimes$    | $\star$    | <b>8</b>             |   |   |   |
|    | Sales | Debtors<br>• | Creditor<br>Payments | Stock Enquir<br>Price Looku | ries Price<br>up Lookup | Reprint<br>Last | View<br>Sales | Open<br>Drawer | Petty<br>Cash | Laybyes<br>* | POS<br>Setup ▼ | POS Back<br>Office ▼ | Change<br>Shift | Promotions | Loyalty<br>Functions |   |   |   |
|    | 90 C  | ash Sale     |                      |                             |                         |                 |               | Point of Sa    | le            |              |                |                      |                 |            |                      |   |   |   |
|    |       | ash Refun    | d                    |                             |                         |                 |               |                |               |              |                |                      |                 |            |                      |   |   |   |

From the IQ Main menu $\rightarrow$  Point of Sale  $\rightarrow$  Sales  $\rightarrow$  Cash Sale  $\rightarrow$  Select Stock Codes.

**NOTE:** The customer verification will only be available if the Account Sale, Credit Purchase option is use.

| Q                      |                                        | Point of                                                                                    | Sale Vers        | sion 2016.0.0.0 |                                       | ? ×      |
|------------------------|----------------------------------------|---------------------------------------------------------------------------------------------|------------------|-----------------|---------------------------------------|----------|
| ic                     | The intellig                           | ent choice.                                                                                 |                  |                 | Sa                                    | le Total |
| INNOVATIVE             | ACCOUNTING SOFTWARE                    |                                                                                             |                  |                 | 342                                   | 2.50     |
| Tax Invoice            |                                        |                                                                                             |                  |                 |                                       |          |
| Code<br>BM001<br>BM004 | Description<br>Cement PVC 50kg<br>Sand | Price         Qty         Total           200.00         1.00           142.50         1.00 | 200.00<br>142.50 | Cashier         | 1 - USER 1                            | 8        |
|                        |                                        |                                                                                             |                  | Discount        |                                       | 0.00     |
|                        |                                        |                                                                                             |                  | Quantity        |                                       | 1.00     |
|                        |                                        |                                                                                             |                  | Stock Code      |                                       | ~        |
|                        |                                        |                                                                                             |                  | Unit Price      |                                       | 0.00     |
|                        |                                        |                                                                                             |                  |                 |                                       |          |
|                        |                                        |                                                                                             |                  |                 |                                       |          |
|                        |                                        |                                                                                             |                  |                 |                                       |          |
|                        |                                        | 2.00                                                                                        | 342.50           |                 | F12 For More Options                  |          |
| F1 - Subtotal          | F2 - Void Line F3 - Suspend F4         | + - Void Sale F5 - Customer                                                                 | F7 -             | Customer Info   | Logon F9 - Loyalty F10 - Turn Printer | Off      |

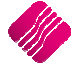

#### **F5 CUSTOMER SELECTION**

Select the F5 – Customer Selection option, this will display a list of all you existing customers (Debtors, Maintenance).

|                                                                             |                                                                                                    | Search Version 201         | 6.0.0.0                                                                             |                                      |                 |                              | × × |
|-----------------------------------------------------------------------------|----------------------------------------------------------------------------------------------------|----------------------------|-------------------------------------------------------------------------------------|--------------------------------------|-----------------|------------------------------|-----|
|                                                                             | Search Selection                                                                                                    | - [F7] To Switch [F3] Next | Search By - double click t                                                          | o chang                              | je              |                              |     |
|                                                                             |                                                                                                    |                            | DEFAULT                                                                             |                                      |                 |                              |     |
|                                                                             | C Filter Records                                                                                                    |                            | NAME<br>BIDEBTORTYPE<br>CURRENCY<br>CURRENCYNAME<br>TRADINGAS<br>VendorNumber       |                                      |                 |                              |     |
|                                                                             |                                                                                                    |                            | GROUP                                                                               |                                      |                 |                              |     |
| Account                                                                     | Name                                                                                                    | Telephone                  | Balance                                                                             | Initials                             | Title           | Contact                      | ,   |
| ABC001                                                                      | ABC Store (Ptv) Ltd                                                                                                    | 021 456 1234               | 944 239.27                                                                          | Z                                    | Mr              |                              |     |
| BLA001                                                                      | Black - Terms 30 Days                                                                                                    | 0218800000                 | 24 231.75                                                                           | Р                                    | Mr              | Peter                        |     |
| BLU001                                                                      | Blue - Credit Limit R1                                                                                                    |                            | 6 974.85                                                                            | т                                    | Mrs             |                              |     |
| BRO001                                                                      | Brown - Vat Exempt (Export)                                                                                                    |                            | 494.81                                                                              | J                                    |                 |                              |     |
|                                                                             |                                                                                                    |                            |                                                                                     |                                      |                 |                              |     |
| COD001                                                                      | COD ACCOUNT                                                                                                    |                            | 0.00                                                                                | E                                    |                 |                              |     |
| COD001<br>FC001                                                             | COD ACCOUNT<br>Foreign Currency - Dollar                                                                                                    |                            | 0.00 5 359.52                                                                       | E<br>O                               |                 |                              |     |
| COD001<br>FC001<br>GRE001                                                   | COD ACCOUNT<br>Foreign Currency - Dollar<br>Green                                                                                                    | 021 854 000 000            | 0.00<br>5 359.52<br>61 545.10                                                       | E<br>O<br>T                          | MRs             | Theresa                      | _   |
| COD001<br>FC001<br>GRE001<br>GRE002                                         | COD ACCOUNT<br>Foreign Currency - Dollar<br>Green<br>Grey - Settlement Disc (Farmer)                                                                                                    | 021 854 000 000            | 0.00<br>5 359.52<br>61 545.10<br>1 599.12                                           | E<br>O<br>T<br>K                     | MRs<br>Mr       | Theresa<br>Ken Grey          |     |
| COD001<br>FC001<br>GRE001<br>GRE002<br>TBS001                               | COD ACCOUNT<br>Foreign Currency - Dollar<br>Green<br>Grey - Settlement Disc (Farmer)<br>The Bargain Store - Head Office                                                                                            | 021 854 000 000            | 0.00<br>5 359.52<br>61 545.10<br>1 599.12<br>19 211.12                              | E<br>O<br>T<br>K<br>W                | MRs<br>Mr       | Theresa<br>Ken Grey<br>Peter |     |
| COD001<br>FC001<br>GRE001<br>GRE002<br>TBS001<br>TBS002                     | COD ACCOUNT<br>Foreign Currency - Dollar<br>Green<br>Grey - Settlement Disc (Farmer)<br>The Bargain Store - Head Office<br>The Bargain Store - Durban                                                              | 021 854 000 000            | 0.00<br>5 359.52<br>61 545.10<br>1 599.12<br>19 211.12<br>0.00                      | E<br>O<br>T<br>K<br>W<br>P           | MRs<br>Mr<br>Dr | Theresa<br>Ken Grey<br>Peter |     |
| COD001<br>FC001<br>GRE001<br>GRE002<br>TBS001<br>TBS002<br>TBS003           | COD ACCOUNT<br>Foreign Currency - Dollar<br>Green<br>Greey - Settlement Disc (Farmer)<br>The Bargain Store - Head Office<br>The Bargain Store - Durban<br>The Bargain Store - Johannesburg                         | 021 854 000 000            | 0.00<br>5 359.52<br>61 545.10<br>1 599.12<br>19 211.12<br>0.00<br>0.00              | E<br>O<br>T<br>K<br>W<br>P<br>F      | MRs<br>Mr<br>Dr | Theresa<br>Ken Grey<br>Peter |     |
| COD001<br>FC001<br>GRE001<br>GRE002<br>TBS001<br>TBS002<br>TBS003<br>WHI001 | COD ACCOUNT<br>Foreign Currency - Dollar<br>Green<br>Grey - Settlement Disc (Farmer)<br>The Bargain Store - Head Office<br>The Bargain Store - Durban<br>The Bargain Store - Johannesburg<br>White - Normal Debtor | 021 854 000 000            | 0.00<br>5 359.52<br>6 1 545.10<br>1 599.12<br>19 211.12<br>0.00<br>0.00<br>3 071.16 | E<br>O<br>T<br>K<br>W<br>P<br>F<br>A | MRs<br>Mr<br>Dr | Theresa<br>Ken Grey<br>Peter |     |

Select the relevant debtor and select Accept

| Q                      |                                                   | IQ Ente                       | rprise: IQ Re         | etail - Trai     | ining Example Company  |                              | - 0 ×         |
|------------------------|---------------------------------------------------|-------------------------------|-----------------------|------------------|------------------------|------------------------------|---------------|
| iQ                     |                                                   |                               | Point of              | Sale Vers        | ion 2016.0.0.0         |                              | ? 🗙           |
|                        | The intelliger<br>POS<br>ACCOUNTING SOFTWARE      | at choice.                    |                       |                  |                        | 4                            | Sale Total    |
| Tax Invoice            |                                                   |                               |                       |                  |                        |                              |               |
| Code<br>BM001<br>BM001 | Description<br>Cement PVC 50kg<br>Cement PVC 50kg | Price Qty<br>200.00<br>200.00 | Total<br>1.00<br>1.00 | 200.00<br>200.00 | Cashier                | 1 - USER 1                   | 8             |
|                        |                                                   |                               |                       |                  | Discount               |                              | 0.00          |
|                        |                                                   |                               |                       |                  | Quantity               |                              | 1.00          |
|                        |                                                   |                               |                       |                  | Stock Code             | l                            | ~             |
|                        |                                                   |                               |                       |                  | Description            |                              |               |
|                        |                                                   |                               |                       |                  | Unit Price             |                              | 0.00          |
|                        |                                                   |                               | 2.00                  | 400.00           | Account Number<br>Name | ABC001<br>ABC Store (Pty) Lt | d             |
|                        |                                                   |                               | 2.00                  |                  |                        | F12 For More Options         |               |
| F1 - Subtotal          | F2 - Void Line F3 - Suspend F4 - V                | Void Sale F5 - Custome        | F6 Credit Pu          | rchase F7 -      | Customer Info          | ogon F9 - Loyalty F10 - Tur  | n Printer Off |

Once the Customer has been selected the Account Number and Name will be displayed.

**NOTE:** At this stage, the Account Verification will not appear, only once the F6 Credit Purchase option is selected.

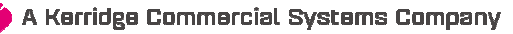

#### **VERIFICATION PASSWORD – CREDIT PURCHASE**

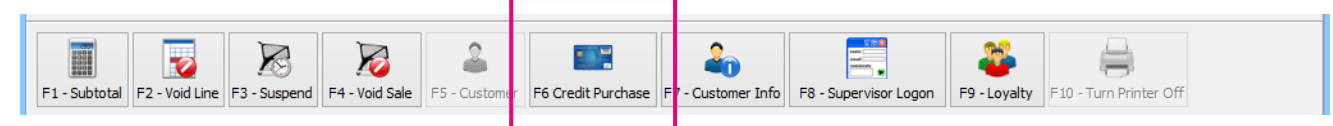

Select the F6 Credit Purchase option, once selected the Debtor's password verification screen will appear, allow the Customer's representative to enter his or her password.

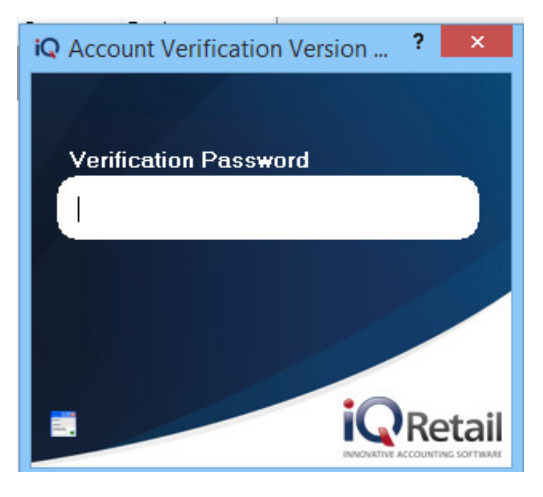

Once the password has been entered, press the enter key on the keyboard.

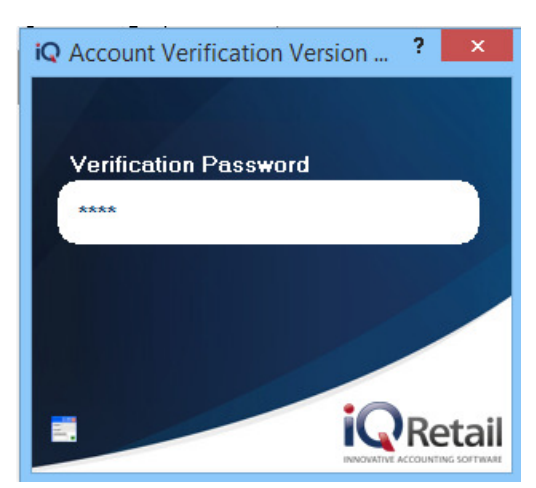

Once the password has been entered correctly, an information screen will appear stating the Debtor user name and the company name specifying the verification has been successful. Selecting Ok and enter the order number if required, whereby the Cash Sale will be completed and the Cash Sale Invoice will Print.

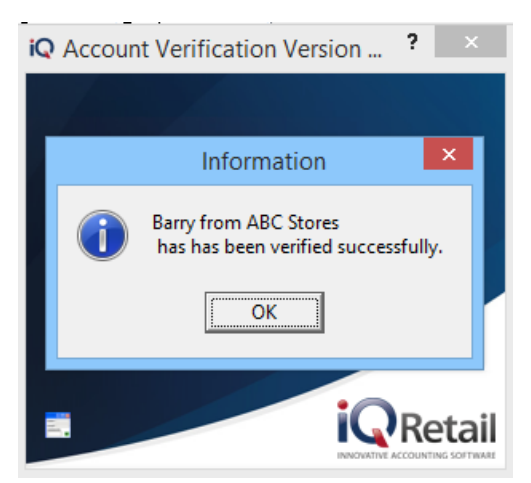

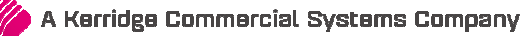

#### **OVERRIDE PASSWORD**

An Administrator/Supervisor can override the verification password by right clicking on the verification screen background displaying the Supervisor Override or by selecting the Override button.

This option will allow the user to override a transaction.

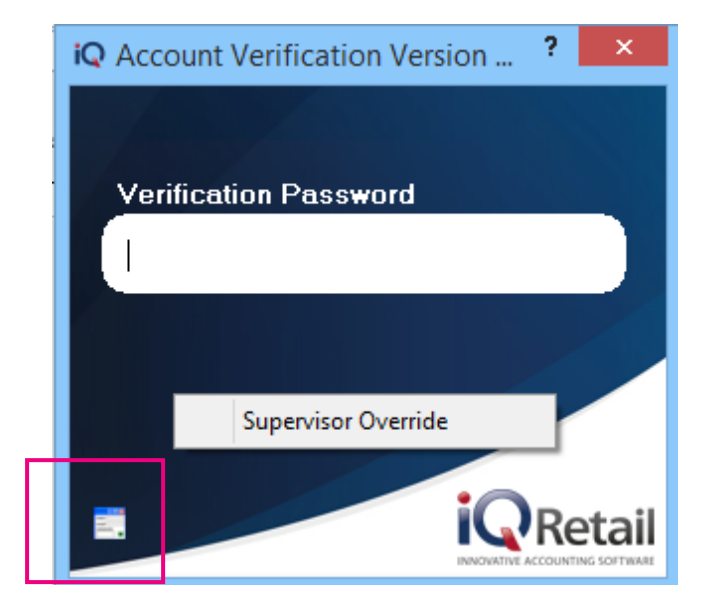

Once the transaction has been processed and printed the Tax Invoice will display the Debtors Details and Account Purchase details. The debtors account has increase with the Invoice amount.

| iQ                                          | Preview                                                                                                    | - 🗇 🗙 |
|---------------------------------------------|----------------------------------------------------------------------------------------------------|-------|
| الم الح الح الح الح الح الح الح الح الح الح | 🔋 🗊 🖉 🚺 🖣 1 of 1 🕨 🕅 Close                                                                                                    |       |
|                                             | IQ Retail (Pty) Ltd<br>Address detals<br>Tel nu<br>Email address                                                                                                    | ^     |
|                                             | Tax Invoice                                                                                                    |       |
|                                             | Till 1 Sale # 146 12:34:17 06/05/2016                                                                                                    |       |
|                                             | Code Description Qty Total                                                                                                    |       |
|                                             | BM001         Cement PVC 5         1         200.00           BM001         Cement PVC 5         1         200.00                                                           |       |
|                                             | Vat Included 49.12                                                                                                    |       |
|                                             | Subtotal 400.00                                                                                                    |       |
|                                             | Debtor Details<br>ABC001<br>ABC Store (Pty) Ltd<br>P0 Box 123<br>Stellenbosch<br>021 456 1234<br>1234<br>4 count Details                                                    |       |
|                                             | Account Purchase 400.00                                                                                                    |       |
|                                             | Cashier USER 1 ** Computer generated copy of original ** Innovative Accounting Software by IQRetail Thank for your support visit our website www.igretail.oz.a office hours | ~     |
| Page 1 of 1                                 |                                                                                                    |       |

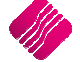

#### HOW TO VIEW THE DEBTORS ACCOUNT VERIFICATION SELECTION

Debtors Verification can be viewed by looking at two different options. One by checking to see the Account Verification has been switch on the Account and secondly viewing the user number on the transaction from the password verification debtor user.

#### **CHECKING ACCOUNT VERIFICATION**

Checking Account Verification from the Select Visible Field option will display the multiple contact numbers.

From the IQ Main menu  $\rightarrow$  Debtors  $\rightarrow$  Enquiries  $\rightarrow$  Select a Debtors  $\rightarrow$  Display  $\rightarrow$  Select Visible Fields  $\rightarrow$  AccVerification

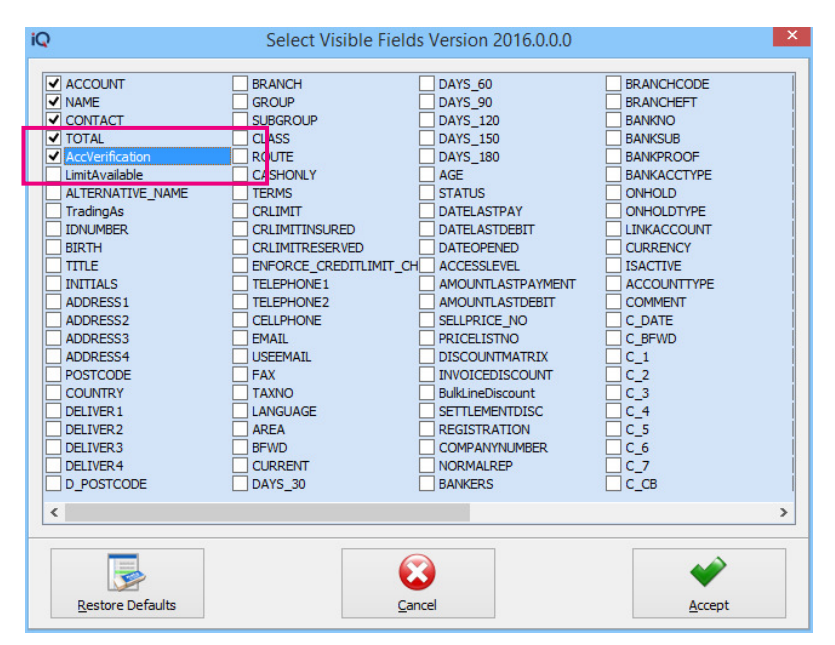

The AccVerification will display a Y if the Account Verification has been selection, if blank the Account Verification has not been switch on.

| 2                    | IQ Enterprise: IQ Reta             | il - Training Example C | ompany - [D   | ebtors Enquir | es Ver     | sion 2016.0.0.0]                 | - 0                  | X            |
|----------------------|------------------------------------|-------------------------|---------------|---------------|------------|----------------------------------|----------------------|--------------|
| Processing Debtors C | reditors Stock Ledger              | Utilities Support       | Point of Sale | Windows       | Help       | Shortcuts                        | -                    | . 🗆 X        |
|                      | Sort Order Com                     | ments                   |               |               |            | Available Filters                |                      |              |
|                      | Account                            |                         | 1             |               |            | Clear Filter                     |                      |              |
| -                    | Account                            |                         |               |               |            | >r10000 = ZAR                    |                      |              |
| Retai                | ○ Name                             |                         |               |               |            | Accounts for TBS<br>Age > 30days | 5                    |              |
| ENTERPRISE           | O Trading Name                     |                         |               |               |            | Area = JHB and Status =          | = S                  |              |
|                      |                                    |                         |               |               |            | Interest                         |                      |              |
|                      | Alternative Name                   |                         |               |               | <u>©</u> [ |                                  |                      |              |
| Enquiries User Data  |                                    |                         |               |               |            |                                  |                      |              |
|                      | NAME                               |                         | 0             | ONTACT        |            |                                  | TOTAL AccVerificatio |              |
| ABC001               | ABC Store (Ptv) Ltd                |                         |               | ONTACT        |            |                                  | 947.669.27 Y         |              |
| BLA001               | Black - Terms 30 Days              |                         | Pe            | eter          |            |                                  | 24 231.75            |              |
| BLU001               | Blue - Credit Limit R1             |                         |               |               |            |                                  | 6 974.85             |              |
| BRO001               | Brown - Vat Exempt (Export)        |                         |               |               |            |                                  | 494.81 Y             |              |
| COD001               | COD ACCOUNT                        |                         |               |               |            |                                  | 0.00                 |              |
| FC001                | Foreign Currency - Dollar          |                         |               |               |            |                                  | 5 359.52             |              |
| GRE001               | Green                              |                         | T             | heresa        |            |                                  | 61 545.10            |              |
| GRE002               | Grey - Settlement Disc (Farmer)    |                         | Ke            | en Grey       |            |                                  | 1 599.12             |              |
| TBS001               | The Bargain Store - Head Office    |                         | Pe            | eter          |            |                                  | 53 836.12 Y          |              |
| TBS002               | The Bargain Store - Durban         |                         |               |               |            |                                  | 0.00                 |              |
| TBS003               | The Bargain Store - Johannesburg   | 1                       |               |               |            |                                  | 0.00                 |              |
| WHI001               | White - Normal Debtor              |                         |               |               |            |                                  | 3 071.16             |              |
| XXX001               | XXX Retailers (Multiple Details)   |                         |               |               |            |                                  | 19 602.21 Y          |              |
|                      |                                    |                         |               |               |            |                                  |                      |              |
|                      |                                    |                         |               |               |            |                                  |                      |              |
|                      |                                    |                         |               |               |            |                                  |                      |              |
|                      |                                    |                         |               |               |            |                                  |                      | ~            |
| Record Count: 13     |                                    |                         |               |               |            |                                  |                      |              |
| Record County 15     |                                    |                         |               |               |            |                                  |                      |              |
| Export               | ance Select <u>V</u> isible Fields | Eilter Advan            | ced Filter    | Search        | Colo       | Purs Flash                       | Seguence             | <b>D</b> lay |

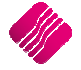

# VIEWING THE USER NUMBER ON THE TRANSCATION FROM THE PASSWORD VERIFICATION

Switching on the Select Visible Field will display Multiple Contact number on the transactions .

From the IQ Main menu  $\rightarrow$  Debtors  $\rightarrow$  Enquiries  $\rightarrow$  Select a Debtors  $\rightarrow$  Display  $\rightarrow$  Select Visible Fields  $\rightarrow$  AccVerifyby

| iQ                                                                                                    | Select Visible Fields Version 2016.0.0.0                                                                                                    | ×      |
|----------------------------------------------------------------------------------------------------|----------------------------------------------------------------------------------------------------|--------|
| ✓ DATE       ✓ CODE       ✓ REFERENCE       ✓ DEBIT       ✓ CREDIT       ✓ AMOUNT_DUE       PayDate       AmountDue       Balance       NUMBER       ARCOUNT       ORDERNUMBER       BRANCH       DBRANCH       DRANCH       ORDERNUMBER       BRANCH       DRENCH       AMOUNT       CURRENCY       CURRENCY       CURRENCY       CURRENCY       PROFIT       TAX       PAIDUP       REP       DC       AGE       USER | TAXABLE       SSTATUS         GLAUDIT       PSTATUS         UNIQUE       CHEQUENO         TAX_IND       ITRANSFERNO         TAX_ARTE       DOCDATE         ISINVOICE       COMMPERC         LEDGER       EXTRAINFO1         MUSTRINT       OverrideDisSEttlePerc         DELIVERYNOTE       CRRECON_Partial         COMMENT       ✓ ACCVERIEYEY         DUEDATE       EVALRATE         EVALRATE       EVALRATE         EVALDATE       SALENUMER         TILINUMBER       CREATED         MODIFIED       ISSELECTED         LINKACCOUNT       DiscStatus         STATUS       STATUS |        |
| Restore Defaults                                                                                                    | Cancel                                                                                                    | Accept |

These numbers are automatically allocated to each multiple contact by IQ.

| Accurt Number       T5001       T5001       Standard         Address 1       89 Protes Avenue       Fac Number       Standard         Address 2       Stelenbooch       Last Payment Date       O(3)/2016       Usyout 3         Address 4       Address 4       Contact       Peter       Output 4       Output 5         Contact       Peter       Credit Limit       480000       Output 6         Carrency       ZAR       Bance Brought Forward       19 211.12       Output 6         Nee       Nove       300000       0.00       28 70.00       00         Nee       Nove       300000       0.00       28 70.00       9         Output 5       300000       0.00       28 70.00       9       9         Nee       Standard       19 211.12       0.00       0.00       28 70.00       9         Obj2/2016       IN       NV-90       28 750.00       0.00       28 70.00       9       9         Obj2/2015       IN       NV-90       28 750.00       0.00       28 70.00       9       9         Obj2/2015       IN       NV-90       28 750.00       0.00       28 70.00       9       9         Obj2/2015 <td< th=""><th>rocessing</th><th>Debtors</th><th>Creditors</th><th>Stock</th><th>Ledger</th><th>Utilities</th><th>Support P</th><th>Point of Sale</th><th>Windows</th><th>Help</th><th>Shortcuts</th><th></th><th></th><th></th></td<>                                                                                                    | rocessing                                           | Debtors                           | Creditors               | Stock       | Ledger | Utilities | Support P           | Point of Sale | Windows                                                            | Help                                      | Shortcuts          |                                                                                       |            |                             |
|----------------------------------------------------------------------------------------------------|-----------------------------------------------------|-----------------------------------|-------------------------|-------------|--------|-----------|---------------------|---------------|--------------------------------------------------------------------|-------------------------------------------|--------------------|---------------------------------------------------------------------------------------|------------|-----------------------------|
| Account Number       TES001       Pelephone 1       021 888 0000       Stell Algorithm         Name       The Bargain Store - Head Office       Telephone 2       Image: Control of Stell Algorithm       Stellarboach         Address 2       Stellarboach       E Nail Address       Non@ref       Lavout 2       Lavout 3         Address 3       7600       Last Payment Date       04/03/2016       Lavout 4       Deport 3         Contact       Peter       Credit Limit       480000       Deport 5       Deport 5         Comment       Credit Limit       -5356.12       Deport 5       Lavout 6       Lavout 6         Line Comment       Carency       ZAR       Deport 5       Lavout 6       Lavout 6       Lavout 6         VIE       COOL       Reference       CeeDit       Address 7       Lavout 6       Lavout 6         VIE       COOL       Reference       CeeDit       CeeDit       Address 7       Lavout 6       Lavout 6         VIE       COOL       Reference       CeeDit       CeeDit       Address 7       Lavout 6       Lavout 6         VIE       COOL       Reference       CeeDit       CeeDit       Address 7       Lavout 6       Lavout 6       Lavout 6       Lavout 6       Lavou                                                                                                    | ccount Details                                      |                                   |                         |             |        |           |                     |               |                                                                    |                                           |                    |                                                                                       |            |                             |
| Name         The Bargan Store - Head Office         Telephone 2           Address 1         89 Protea Avenue         Park Number         O Layout 3           Address 3         760         Layout 4         O Layout 3           Address 4         D Layout 4         O Layout 3           Contact         Peter         Credit Limit         0.000.00           Contact         Peter         Credit Limit         0.000.00           Contact         Peter         Deletif Credit Limit         0.000.00           Context         Peter         Deletif Credit Limit         0.000.00           Context         Peter         Deletif Credit Limit         0.000.00           Corrency         ZAR         Deletif Credit Limit         0.000.00         0.00         19 211.12           Datace Encode T Credit Limit         0.000.00         0.00         28 750.00         28 750.00         9           VIE         COCCE         REFERENCE         DEBIT         CreebIT         Adount         Pute         ACCVERIFIEY         0           VIE         COCOE         REFERENCE         DEBIT         CREDIT         Adount         Pute         ACCVERIFIEY         0           VIE         COCOE         REFERENCE         DEBIT </td <td>Account Numb</td> <td>er</td> <td>TBS001</td> <td></td> <td></td> <td></td> <td>Telephone 1</td> <td></td> <td>021 888 0000</td> <td></td> <td></td> <td>Select Layout</td> <td></td> <td></td>                                                                                                    | Account Numb                                        | er                                | TBS001                  |             |        |           | Telephone 1         |               | 021 888 0000                                                       |                                           |                    | Select Layout                                                                         |            |                             |
| Address 1       99 Protea Avenue       Fax Number       Imal Address 3       Ko@igretal.co.za         Address 2       Stellenbosch       Last Payment Date       0403/2016       OLayout 2         Address 4       Imal Address 4       Contact       Peter       CodatLinit       500.00         Comment       Imal Address 7       Contact       Peter       CodatLinit       0.403/2016       OLayout 4         Uire Comment       Imal Address 7       Contact       Peter       CodatLinit       0.00       OLayout 5         Uire Comment       Imal Address 7       Storoward       19 211.12       OLayout 6       OLayout 6         Uire Comment       Imal Address 7       Storoward       19 211.12       OLayout 6       OLayout 6         Uire Comment       Imal Address 7       Storoward       19 211.12       OLayout 6       OLayout 6         Uire Comment       Imal Address 7       Storoward       19 211.12       OLayout 7       OLayout 7         Ody2016 IN       INV299       Storoward       19 211.12       OLayout 7       OLayout 7         Ody2016 IN       INV400       28 750.00       0.00       28 75.00       0.00       28 75.00       0.00       28 5.00       S         Oly2016 IN       INV4                                                                                                    | Name                                                |                                   | The Bargain Sto         | re - Head O | ffice  |           | Telephone 2         |               |                                                                    |                                           |                    | <ul> <li>Standard</li> </ul>                                                          |            |                             |
| Address 2       Stellenbosch       EMail Address       Mogligretal.Co.za       OLayout 3         Address 3       700       Last Payment Atount       500.00       OLayout 3         Contact       Peter       Contact       94(02/2016       OLayout 3         Comment       Contact       Peter       Contact       94(02/2016       OLayout 3         Line Comment       Contact       Peter       Contact       93(05/2016       OLayout 5         Line Comment       Corrency       ZAR       May v       2016       OLayout 6         Vite       Cool (Peter Acolable       -53(85.10)       OLayout 6       OLayout 6         Vite       Corrency       ZAR       May v       2016       OLayout 6         Vite       Cool (Peters)       CREDIT       Adount       DUE       AccversPrint         Vite       Cool (Peters)       Story Open Items       3000.00       0.00       28 75.00       0.00       28 75.00       9         Vite/2016       IN       INv400       28 75.00       0.00       28 75.00       0.00       28 5.00       8         Vite/2016       IN       INv401       Col (Peters)       Col (Peters)       Vite/20       Vite/20       Vite/20       Vite/                                                                                                    | Address 1                                           |                                   | 89 Protea Aven          | ue          |        |           | Fax Number          |               |                                                                    |                                           |                    | OLayout 2                                                                             |            |                             |
| Address 3       X00       Last Payment Date       04(03/2016       0 Layout 4         Address 4       Last Payment Amount       5000.00       0 Layout 5         Contact       Peter       Contact       0 Layout 5         Comment       Credit Limit       0.000       0 Layout 5         Line Comment       Credit Limit Available       -5 836.12       0 Layout 5         Darrency       ZAR       Dag Stow M       19 211.12       0         NTE       CODE       REFERENCE       DEBIT       CREDIT       AMOUNT DUE       ACCVERTIFUEY         NTE       CODE       REFERENCE       DEBIT       CREDIT       AMOUNT DUE       ACCVERTIFUEY       9         VIC CODE       REFERENCE       DEBIT       CREDIT       AMOUNT DUE       ACCVERTIFUEY       0.00       28 75.00       9         VIC 2016       IN       INV401       28 75.00       0.00       28 75.00       9       0.00       28 75.00       28 75.00       8         Caracter Structure       INV401       INV401       INV401       INV401       INV401       INV401       INV401       INV401       INV401       INV401       INV401       INV401       INV401       INV401       INV401       INV401       IN                                                                                                    | Address 2                                           |                                   | Stellenbosch            |             |        |           | E Mail Address      |               | liko@iqretail.co.                                                  | za                                        |                    | OLayout 3                                                                             |            |                             |
| Address 4                                                                                                    | Address 3                                           |                                   | 7600                    |             |        |           | Last Payment Da     | ate           | 04/03/2016                                                         |                                           |                    | OLayout 4                                                                             |            |                             |
| Contact         Peter         Conditiunt         Geditiunt         48 000.00         Clayout 6           Comment         Creditiunt         0.00         0.00         Clayout 6         Clayout 6           Line Comment         Carrency         ZAR         Balance Brought Forward         19 211.12         Balance Brought Forward         19 211.12           Currency         ZAR         Balance Brought Forward         19 211.12         Conditional Conditional Condite Condite Conditional Conditional Conditional Conditional Condit | Address 4                                           |                                   |                         |             |        |           | Last Payment Am     | mount         |                                                                    |                                           | 5 000.00           | OLavout 5                                                                             |            |                             |
| Comment         Occordit Linit         O.00           Line Comment         Balance Brough Forward         19 211.12           Currency         ZAR         Balance Brough Forward         19 211.12           Tree         CODE         REFERENCE         DEBIT         AMOUNT DUE         ACCVERUFYBY A           V05/2016         IN         INV400         28 750.00         0.00         28 750.00         9           V05/2015         IN         INV401         2 875.00         0.00         28 50.00         8                                                                                                    | Contact                                             |                                   | Peter                   |             |        |           | Credit Limit        |               |                                                                    |                                           | 48 000.00          |                                                                                       |            |                             |
| Credit Limit Available         -5836.12           Balance Brought Forward         19 211.12           Currency         ZAR           Balance Brought Forward         19 211.12           Balance Brought Forward         19 211.12           Corrency         ZAR           Balance Brought Forward         19 211.12           Corrency         ZAR           Balance Brought Forward         19 211.12           Corrency         ZAR           Way         20 16           Name         20 16           Tree         CODE           REFERENCE         DEBIT           CORDE         ACCVERIPHEY           V05/2015         IN           INV400         28 750.00           28 750.00         0.00           28 750.00         0.00           28 750.00         0.00           28 750.00         0.00           28 750.00         0.00           28 750.00         0.00           28 750.00         0.00           28 750.00         0.00           28 750.00         0.00           28 750.00         0.00           28 750.00         0.00           28 750.00 <td< td=""><td>Comment</td><td></td><td></td><td></td><td></td><td></td><td>Reserved Credit</td><td>: Limit</td><td></td><td></td><td>0.00</td><td>Clayour o</td><td></td><td></td></td<>                                                                                                    | Comment                                             |                                   |                         |             |        |           | Reserved Credit     | : Limit       |                                                                    |                                           | 0.00               | Clayour o                                                                             |            |                             |
| Line Comment         Balance Brought Forward         19 211.12           Balance Brought Forward         19 211.12           Balance Brought Forward         Way         2016           ITE         CODE         REFERENCE         DEBIT         CREDIT         AMOUNT DUE         ACCVERUPRY         A           105/2015         IN         INV400         28 750.00         0.00         28 750.00         0.00         28 50.0         8           105/2015         IN         INV401         28 750.00         0.00         28 50.0         8                                                                                                    |                                                     |                                   |                         |             |        | _         | Credit Limit Availa | lable         |                                                                    |                                           | -5 836.12          |                                                                                       |            |                             |
| Currency       ZAR         Image Show All       May       V       2016       V         Image Show Open Items       Image Show All       May       V       2016       V         Image Show Open Items       Image Show All       Debit T       CREDIT       AMOUNT       DUE       ACCVERIPREY ALL       Image Show All       V       V                                                                                                    | Line Comment                                        |                                   |                         |             |        |           | Balance Brought     | Forward       |                                                                    |                                           | 19 211.12          |                                                                                       |            |                             |
| Bit Show Open Items       DEBIT       CREDIT       AMOUNT       DUE       ACCVERTIFYBY       ACCVERTIFYBY         V05/2016       IN       INV400       28 750.00       0.00       3.0       0.00       9         V05/2016       IN       INV401       28 750.00       0.00       28 750.00       9         V05/2016       IN       INV401       28 750.00       0.00       28 50.00       8         ZAR34 625.00       ZAR34 625.00       ZAR0.00       V                                                                                                    | Currency                                            |                                   | ZAR                     |             |        |           | Ba Shov             | w All         | May                                                                | 2016                                      | ~                  |                                                                                       |            |                             |
| ATE       CODE       REFERENCE       DEBIT       CREDIT       AMOUNT       DUE       ACCVERIFYBY         1/05/2016       IN       INV399       3000.00       0.00       300       0.00       28 75.00       9         1/05/2016       IN       INV400       28 75.00       0.00       28 75.00       9         1/05/2016       IN       INV401       28 75.00       0.00       28 75.00       8         1/05/2016       IN       INV401       28 75.00       0.00       28 75.00       8         1/05/2016       IN       INV401       28 75.00       0.00       28 75.00       8                                                                                                    |                                                     |                                   |                         |             |        |           | Show One            | en Items      |                                                                    |                                           |                    |                                                                                       |            |                             |
| ZAR34 625.00 ZAR0.00 V                                                                                                    | TE COI<br>/05/2016 IN<br>/05/2016 IN                | DE REFE<br>INV3<br>INV4           | RENCE<br>99<br>00       |             |        |           |                     |               | DE<br>3 000<br>28 750                                              | BIT<br>.00<br>.00                         | CRE                | DIT AMOUNT DUE<br>0.00 3.00<br>0.00 28.75<br>0.00                                     | ACCVERIFYE | ₩ ^<br>0<br>9               |
| ZAR34 625.00 ZAR0.00 v                                                                                                    | TE CO<br>/05/2016 IN<br>/05/2016 IN<br>/05/2016 IN  | DE REFE<br>INV3<br>INV40<br>INV40 | RENCE<br>99<br>00<br>01 |             |        |           |                     |               | DE<br>3 000<br>28 750<br>2 875                                     | BIT<br>.00<br>.00<br>.00                  | CRE<br>(<br>(      | DIT AMOUNT DUE<br>1.00 3 00 0.00<br>1.00 28 75 0.00<br>1.00 2 85 5.00                 | ACCVERIFYE | 8Y A<br>9<br>8              |
| ZAR34 625.00 ZAR0.00 v                                                                                                    | TE COI<br>/05/2016 IN<br>/05/2016 IN<br>/05/2016 IN | DE REFE<br>INV3<br>INV4<br>INV4   | RENCE<br>99<br>00<br>01 |             |        |           |                     |               | DE<br>3 000<br>28 750<br>2 875                                     | BIT<br>.00<br>.00<br>.00                  | CRE<br>(           | DIT AMOUNT DUE<br>1.00 3.00 0.00<br>1.00 28.75 0.00<br>1.00 2.87 5.00                 | ACCVERIFYE | 3Y ^<br>0<br>9<br>8         |
| ZAR34 625.00 ZAR0.00 V                                                                                                    | TE CO<br>/05/2016 IN<br>/05/2016 IN<br>/05/2016 IN  | DE REFE<br>INV-8<br>INV-4         | RENCE<br>99<br>00<br>01 |             |        |           |                     |               | DE<br>3 000<br>28 750<br>2 875                                     | BIT                                       | CRE                | DIT AMOUNT DUE<br>1.00 3.00 0.00<br>1.00 28 75 0.00<br>1.00 2.87 5.00                 | ACCVERIFYE | 17 <b>^</b><br>9 8          |
| ZAR34 625.00 ZAR0.00 v                                                                                                    | TE COI<br>/05/2016 IN<br>/05/2016 IN<br>/05/2016 IN | DE REFE<br>INV3<br>INV4<br>INV4   | RENCE<br>99<br>00<br>01 |             |        |           |                     |               | DE<br>3 000<br>28 750<br>2 875                                     | BIT<br>00<br>00<br>00                     | CRE<br>(<br>(      | DIT AMOUNT DUE<br>.00 300 0.00<br>.00 28 7 0.00<br>.00 2 85.00                        | ACCVERIFYE | 37 ∧<br>0<br>9<br>8         |
| ZAR34 625.00 ZAR0.00 V                                                                                                    | TE COI<br>/05/2016 IN<br>/05/2016 IN<br>/05/2016 IN | DE REFE                           | RENCE<br>39<br>00<br>01 |             |        |           |                     |               | DE<br>3 000<br>28 750<br>2 875                                     | 000<br>000<br>000                         | CRE<br>(<br>(<br>( | DIT AMOUNT DUE<br>1.00 30( 0.00<br>1.00 28 7 0.00<br>1.00 2.87 5.00                   | ACCVERIFYE | 8<br>8                      |
|                                                                                                    | TE COI<br>/05/2016 IN<br>/05/2016 IN<br>/05/2016 IN | DE REFE<br>INV3<br>INV4<br>INV4   | RENCE<br>99<br>00<br>01 |             |        |           |                     |               | DE<br>3 000<br>28 750<br>2 875                                     | 000<br>000<br>000                         | CRE<br>(<br>(      | DIT AMOUNT DUE<br>1.00 3.00 0.00<br>1.00 28.75 0.00<br>1.00 2.87 5.00                 | ACCVERIFYE | 87 <b>^</b><br>10<br>9<br>8 |
|                                                                                                    | TE COI<br>/05/2016 IN<br>/05/2016 IN<br>/05/2016 IN | DE REFE<br>INV3<br>INV4           | RENCE<br>39<br>00<br>01 |             |        |           |                     |               | DE<br>3 000<br>28 750<br>2 875<br>2 875<br>2 875                   | 00 00 00 00 00 00 00 00 00 00 00 00 00    | CRE                | .00                                                                                   | ACCVERIFYE | 3Y ^ 9<br>8                 |
|                                                                                                    | TE COI<br>/05/2016 IN<br>/05/2016 IN<br>/05/2016 IN | DE REFE                           | RENCE<br>99<br>00<br>01 |             | 77     |           |                     |               | DE<br>3 000<br>28 750<br>2 875<br>2 875<br>2 875<br>2 875<br>2 875 | BIT 0.00 0.00 0.00 0.00 0.00 0.00 0.00 0. | ZARC               | DIT AMOUNT DUE<br>1.00 300 0.00<br>1.00 28 75 0.00<br>1.00 2 85 5.00<br>.00 2 85 5.00 | ACCVERIFYE | ×                           |

| Q |            |          |                |                   | Debtor Main         | tenance IQ Re     | tail - Training E | xample C  | Company Version   | n 2016.0.0.0  |     |        |
|---|------------|----------|----------------|-------------------|---------------------|-------------------|-------------------|-----------|-------------------|---------------|-----|--------|
|   | Q          | Re       | eta<br>Enterpr |                   |                     |                   |                   |           |                   |               |     |        |
| A | ccount Det | tails Pi | cure M         | Aultiple Contacts | /Delivery Addresses | User Defined Data | Recurring Charges | B2B / EDI | Store Departments | Extra Charges |     |        |
|   | 1          |          |                |                   |                     |                   |                   |           |                   |               |     |        |
|   | AUTO       | AC       | COUNT          | DBRAN             |                     | 3.                | CONTA             | СТ        |                   | ADDRE         | 551 | ^      |
|   | -          | 8 IB     | S001           | 2                 | The Bargain Store   |                   | James             |           |                   |               |     |        |
|   | -          | 10 TB    | 5001           | 3                 | The Bargain Store   |                   | Tom               |           |                   |               |     |        |
|   |            | 10 10    |                | 0                 | The bargain otore   |                   |                   |           |                   |               |     |        |
|   |            | Add      |                | Edįt              | Dejete              |                   |                   |           |                   |               |     | >      |
|   | Show H     | lints    |                |                   |                     |                   |                   |           |                   |               |     | Accept |

The Auto number will reflect in the Debtors Enquiries screen, using Select Visible Field to display the field.

**NOTE:** Remember to save the Select Visible Field changes, otherwise the column change will be lost.

### SECURITY

From the IQ Main menu  $\rightarrow$  Utilities  $\rightarrow$  Setup  $\rightarrow$  Menu Access and Security  $\rightarrow$  User and Group Maintenance  $\rightarrow$  Group  $\rightarrow$  Select Group  $\rightarrow$  Group Menu & Security Settings  $\rightarrow$  Access Setup.

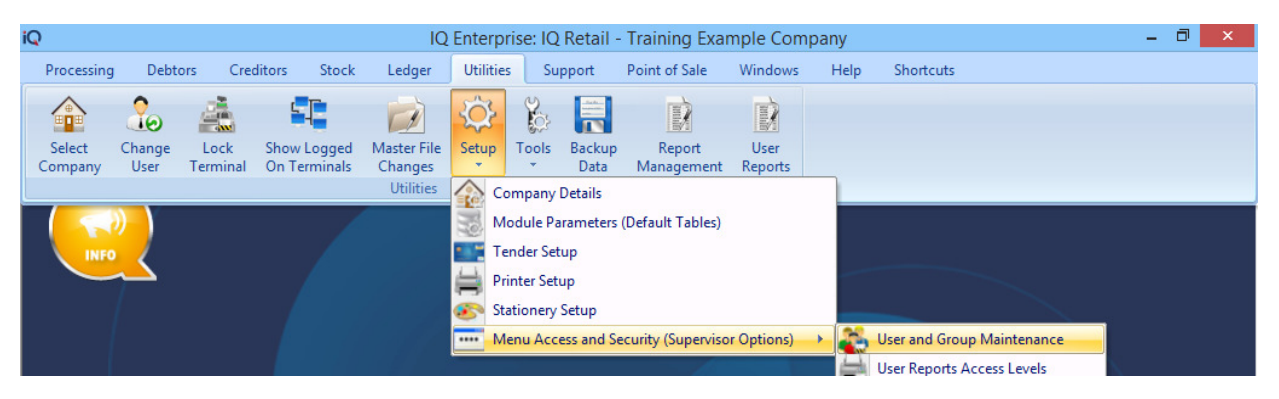

Once the Access Setup has been selected the search option will display at the bottom of the screen. Type the relevant security number and select first, select the check box if applicable for the Group, repeat this function for all security codes.

**NOTE**: Two security codes will be applicable for Debtors account verification namely: Allow Override in Account Verification and Allow Account Verification Selection.

#### **ALLOW ACCOUNT VERIFICATION SELECTION (10135)**

The Allow Account Verification Selection will allow the user to switch on the Account Verification in Debtors  $\rightarrow$  Maintenance  $\rightarrow$  Add or Edit  $\rightarrow$  Allowing the user to select the Processing Modules.

|                | Security Profile                                                                                                    | e - processing (Access Setup) Version 2016.0.0.0                                                                                                    |        | _ 0          | × |
|----------------|----------------------------------------------------------------------------------------------------|----------------------------------------------------------------------------------------------------|--------|--------------|---|
|                | Profile Details                                                                                                    |                                                                                                    |        |              |   |
|                | User - Access Setup                                                                                                    |                                                                                                    |        |              |   |
|                | Profile Number 0                                                                                                    |                                                                                                    |        |              |   |
| Retail         | Profile Description processing                                                                                                    |                                                                                                    |        |              |   |
| - ne tan       | Company IQR                                                                                                    |                                                                                                    |        |              |   |
| ENTERPRISE     | Staff Number 2                                                                                                    |                                                                                                    |        |              |   |
|                | Staff Name SARAH                                                                                                    |                                                                                                    |        |              |   |
| Co Description | Log In Group Arrow Arrow | Menu Setup       Access Settings Setup       Display Grids         ID - Function       - 100120 - Allow Unrestricted Trading Branch Selection         - 100121 - Allow Free Typing In Town Field       - 100122 - View Manager Cost         - 100123 - Allow Override in Account Verification         ID - Supplier Delivery Notes         ID 0000 - Supplier Delivery Notes         ID 0000 - Claims         ID 1000 - Maintenance         - 10102 - Add         - 10103 - Add         - 10104 - Delete         - 10105 - Colours         - 10106 - Advanced Sort         - 10107 - Gridmode Edit         ID 108 - Debtor Field Changes         - 10121 - Select Visible Fields         - 10131 - Import         - 10135 - Allow Account Verification Selection | Access | Access Group |   |
|                |                                                                                                    |                                                                                                    |        |              |   |

#### ALLOW OVERRIDE IN ACCOUNT VERIFICATION (100123)

The Allow Override in Account Verification will allow the Administrator / Supervisor to override the account verification password in Processing  $\rightarrow$  Invoicing (or any other processing module)  $\rightarrow$  Account Selection.

| iQ                | Secu                                       | rity Profile         | - processing (Acces                                                                                                    | s Setup) Version 2                                                                                                    | 016.0.0.0                       |                        | -                   | 🗇 🗙        |
|-------------------|--------------------------------------------|----------------------|----------------------------------------------------------------------------------------------------|----------------------------------------------------------------------------------------------------|---------------------------------|------------------------|---------------------|------------|
|                   | Profile Details                            |                      | -                                                                                                    | •                                                                                                    |                                 |                        |                     |            |
|                   | User - Access Setup                        |                      |                                                                                                    |                                                                                                    |                                 |                        |                     |            |
|                   | Profile Number 0                           |                      |                                                                                                    |                                                                                                    |                                 |                        |                     |            |
| Retail            | Profile Description proce                  | essing               |                                                                                                    |                                                                                                    |                                 |                        |                     |            |
|                   | Company IQR                                |                      |                                                                                                    |                                                                                                    |                                 |                        |                     |            |
| ENTERPRISE        | Staff Number 2                             |                      |                                                                                                    |                                                                                                    |                                 |                        |                     |            |
|                   | Staff Name SARA                            | Н                    |                                                                                                    |                                                                                                    |                                 |                        |                     |            |
| Co Description    | Log In Group<br>processing<br>F processing |                      | Menu Setup         Access S           ID - Function         100100 - General           100103 - Chan         100106 - Chan           100109 - GRV         100107 - Chan           100109 - GRV         100108 - Chan           100109 - GRV         100118 - Allow           100115 - Allow         100117 - Flash           100119 - View         100118 - Allow           100119 - View         100120 - Allow           100120 - Allow         100122 - View           100122 - View         100122 - View           100100 - Debtors         101000 - Claims           100000 - Suppler         100000 - Claims           100000 - Debtors         101000 - Fib           100123         IO0123 | ettings Setup Display G<br>Supervisor Mode<br>Stock Detail<br>ge Spot Rate<br>ge Inclusive / Exclusive<br>ge Default Representative<br>External Charges<br>In Hold Representative<br>adding new EFT Refere<br>Reports - Design<br>Reports - Preview<br>Wildcard Searching<br>Cost Prices<br>Unrestricted Trading Bra<br>Free Typing In Town Fie<br>Manager Cost<br>Override in Account Veri<br>Delivery Notes | irids re nces anch Selection Id | Access                 | Access Group        | \ ^        |
| Select <u>All</u> | Expand All                                 | <u>C</u> ollapse All | Clear Selection                                                                                                    |                                                                                                    | Reload Profile                  | Rese <u>t</u> To Group | Settings <u>S</u> a | ve Profile |

# SECURITY CODES AMENDMENTS FOR DEBTORS & CREDITORS ATTACHMENTS

Security was included into the Debtors and Creditors access areas:

Allow Account Verification Selection 10135

Allow Override in Account Verification 100123

---END OF DOCUMENT---

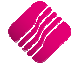